# DECOUVERTE Simulation Et lois d'électricités

## **PRESENTATION GENERALE**

Partie abordée ou système support: COURANT TENSION Intitulé du TP

45min

MESURE DE COURANT ET DE TENSION

Durée du TP

Informations destinées à d'autres gystèmes et aux interfaces HM Informations ginterfaces HM ALIMENTER DISTRIBUER CONVERTIR TRANSMETTRE Energies d'interfaces HM

# **DONNEES PEDAGOGIQUES**

| Centre d'intérêt :                                 |                                                                               |
|----------------------------------------------------|-------------------------------------------------------------------------------|
| Compétences attendues :                            | - Etablir et retrouver les lois fondamentales de l'électricité.               |
| Savoirs et Savoir-faire associés :                 | B32 – Visualiser et caractériser un signal.                                   |
| Pré-requis :                                       | Cours sur les lois fondamentales de l'électricité.<br>Démo du logiciel Orcad. |
| DONNEES TECHNIQUES                                 |                                                                               |
| Environnement matériel et logiciel<br>nécessaire : | Un ordinateur équipé du logiciel Orcad.                                       |
| Documents à utiliser :                             | Ceux de ce TP.<br>Documents d'aide d'Orcad.                                   |

simul\_decouverte.doc

#### **TRAVAIL DEMANDE**

# 1- Lancement du logiciel

- Lancer le logiciel Orcad ;
- Dans le menu, **choisir** file new project.
- **Indiquer** le nom du fichier (sans accent, espace, virgule...) et **renseigner** le champ location pour **indiquer** l'emplacement de sauvegarde.

# 2- Mesure de tension

• Saisir le schéma ci-contre :

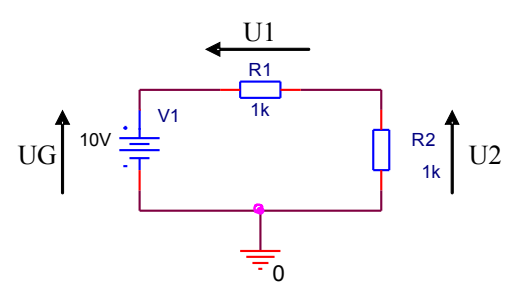

- Mesurer les valeurs des tensions UG (aux bornes du générateur V1), U1 et U2.
- En déduire la relation mathématique entre UG et U1, U2 ; est-ce cohérent ?

## Appeler le professeur afin de valider vos résultats

- **Modifier** la valeur de la tension du générateur V1. Cela **influence t-il** la relation définie précédemment ?
- **Modifier** la valeur de la tension de l'élément résistif R2. Cela **influence t-il** la relation définie précédemment ?

## Appeler le professeur afin de valider vos résultats

# 3- Mesure d'intensité

• Saisir le schéma ci-contre :

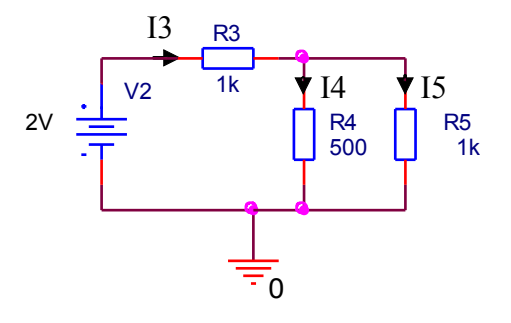

- Mesurer les valeurs des intensités I3, I4 et I5.
- En déduire la relation mathématique entre I3 et I4, I5. Est-ce cohérent ?

# Appeler le professeur afin de valider vos résultats

- **Modifier** la valeur de la tension du générateur V2. Cela **influence t-il** la relation définie précédemment ?
- **Modifier** la valeur de la tension de l'élément résistif R5. Cela **influence t-il** la relation définie précédemment ?

## Appeler le professeur afin de valider vos résultats

4- Relation entre tension et intensité

- En utilisant le schéma précédent, mesurer la tension U3 (le bout de la flèche se situant du coté du générateur V2) aux bornes de R3.
- En reprenant la mesure de I3, établir la relation mathématique entre U3, R3 et I3.
- Vérifier votre résultat en mesurant les autres tensions (U4 et U5) et en appliquant la formule trouvée précédemment.

## Appeler le professeur afin de valider vos relevés